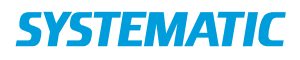

## Magtanvendelse - Akut magtanvendelse - Send til interne / eksterne samarbejdspartnere (WEB)

| Fase                    | Forklaring                 | Navigation                                                                                                    |  |
|-------------------------|----------------------------|----------------------------------------------------------------------------------------------------|--|
| Variant 1: Send         | Fra menuen                 |                                                                                                    |  |
| ansøgningsskema til     | Magtanvendelse, kan du     |                                                                                                    |  |
| ekstern myndighed       | fremsøge                   | Oprettet af Senest redineret af                                                                                                    |  |
|                         | registreringsskemaer på    |                                                                                                    |  |
|                         | "Akut magtanvendelse".     | øes Vej Morten Rasmussen Morten Rasmussen Verdhæfterde filer                                                                                                    |  |
|                         |                            | veditertede hier                                                                                                    |  |
|                         | Når du har listen med      | Send til ekstern                                                                                                    |  |
|                         | resultater fra din         |                                                                                                    |  |
|                         | søgning, klikker du på     | Sendte skemaer                                                                                                    |  |
|                         | trepunktsmenuen udfor      |                                                                                                    |  |
|                         | et resultat og klikker     |                                                                                                    |  |
|                         | herefter på Send til       |                                                                                                    |  |
|                         | ekstern                    |                                                                                                    |  |
| Åbn filter              | Data fra                   | Skema 1a – Handicanområdet(Kladde)                                                                                                    |  |
|                         | registreringsskemaet       |                                                                                                    |  |
|                         | overføres herefter til et  | dz.                                                                                                    |  |
|                         | dokument i                 | Socialistyreisen                                                                                                    |  |
|                         | overensstemmelse med       | SKEMA 1 a                                                                                                    |  |
|                         | socialstyrelsens skemaer   | Handicapområdet                                                                                                    |  |
|                         |                            | Version 2, mans 2020                                                                                                    |  |
|                         | Klik Send med Digital      | Registrering og indberetning af magtanvendetse og andre indgreb i selvbestemmetsesretten efter<br>servicelo- vens kap. 24 og 24 el§ 124 c. 125, 125, 125, 128, 128 c. og 135 a) samt indgreb,                                                                                                    |  |
|                         | Post og vælg modtager.     | noretaget i nacive og nacivarge.<br>På skema 1 skal der registreres akutte indgreb og indgreb efter en kommunal afgarelse                                                                                                    |  |
|                         |                            | (fohähdspodiendt). Ved gestagete af indgreb, etter en kommunal algaretie, inden for den samme<br>måned, skal blag 1 anvendes ti efterfot-gende daplige registreringer:                                                                                                    |  |
|                         |                            | Der skal registeres indgreb i form af afværgehjølio, fastholdelse, tibbageholdelse, tibbageholdelse og<br>føren til andet opholdsrum, anvendelse af stotselse, kontvarig fastholdelse i personig hytigene-<br>stituationer (silver uden nor med forunginden aføgendels), kompo ga kinng af yörder og vinduer, |  |
|                         |                            | anvendelse af sørlige doråbnere samt anvendelse af tryghedsstabende velfærdsteinnlogi.                                                                                                    |  |
|                         |                            | ✓ SEND MED DIGITAL POST                                                                                                    |  |
| Ændre status            | Husk at ændre skemaets     | Sendt til ekstern myndighed (godkendelse)                                                                                                    |  |
|                         | status                     |                                                                                                    |  |
|                         |                            |                                                                                                    |  |
|                         | Åbn skemaet igen.          |                                                                                                    |  |
|                         | Ændre status fra "Klar til |                                                                                                    |  |
|                         | leder" til "Sendt til      |                                                                                                    |  |
|                         | ekstern myndighed          |                                                                                                    |  |
|                         | (godkendelse)              |                                                                                                    |  |
| Variant 2: Send         | Skal ansøgningen           |                                                                                                    |  |
| ansøgningsskema til     | behandles af en intern     |                                                                                                    |  |
| intern myndighed        | myndighed, skal du blot    |                                                                                                    |  |
|                         | ændre status på            |                                                                                                    |  |
|                         | ansøgningen.               |                                                                                                    |  |
| Skift status til Intern | Åbn ansøgningsskemaet      | Skema type*                                                                                                    |  |
| Myndighed               | fra din udsøgning (klik på |                                                                                                    |  |
| (godkendelse)           | selve skemaet i din        | Bofællesskabet Anne Søes Vej X 🔽 Egne                                                                                                    |  |
|                         | resultatliste). Vælg       | Status*                                                                                                    |  |
|                         | status "Sendt til intern   | Sendt til intern myndighed (godk 👻                                                                                                    |  |
|                         | myndighed                  |                                                                                                    |  |
|                         | (godkendelse).             |                                                                                                    |  |

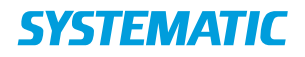

## Ændringslog

| Version | Ændret af | Dato    | Ændringer |
|---------|-----------|---------|-----------|
| 1       | ths       | 20/9-22 | oprettet  |
|         |           |         |           |